Sur le formulaire commande, un nouveau bouton sert à faire l'inventaire (visible uniquement avec l'option ode barre)

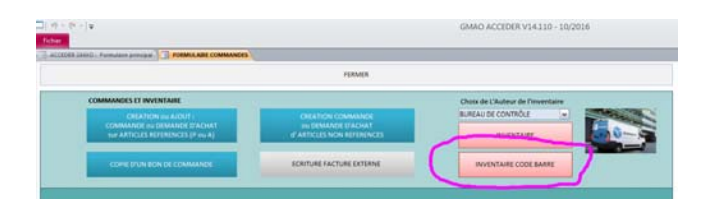

| LIEU 1     | Lieu de l'inventaire              |
|------------|-----------------------------------|
|            | MOF                               |
| HORS STOCK |                                   |
| MUA        |                                   |
| MUB        | and the second second second      |
| MOD        | Nombre d'articlesa                |
| MOF        | 249                               |
| MOE        |                                   |
| MOG        |                                   |
| MIA        | INTERIORER                        |
| MIB        | Manual Contraction of Contraction |
| M2A        | Non State                         |
| M2B        | State 1.1 State 1.1               |
| M2C        | Aller Aller                       |
| M2D        | March March                       |
| M2F        | and the literature                |
| M2G        | Aller College Coll                |
| M2H        | Ad Nombro d'articles constat      |
| M3         | Per nombre o anoces constat       |
| M3A        | Imprimez tout ou partie de la     |
| M4         | liste et renseignez le nombre     |
| MAG        | actuel                            |
| MOG        |                                   |
| mor        |                                   |
|            |                                   |
|            |                                   |
|            |                                   |
|            |                                   |
|            |                                   |
|            |                                   |
|            |                                   |
|            |                                   |
|            |                                   |

Sur la partie gauche du formulaire, vous devez sélectionner un lieu de stockage (Lieu 1 dans la GMAO)

Ensuite l'imprimer.

Cet Etat vous sert à vous déplacer dans les rayonnages et indiquer dans la case bleue le nombre présent en casier

| 00                               |                     | CARTE RELAI MPP RENBI | DBINADE TE TE        |
|----------------------------------|---------------------|-----------------------|----------------------|
| ROULETTE ACIER INOXY             | PIVOTANTE A FREIN   | LE17M0010             | 30/06/2015 Nonitre 1 |
| 0000486                          | hombre 6            |                       |                      |
|                                  |                     | ECRAN TETE ETIQUE TAO | E 43500124           |
|                                  |                     |                       |                      |
| A PAS 43504054                   |                     | LE17 M0011            | 30/05/2015 Nombre 1  |
| LE17M0002                        | 30/06/2015 Nombre   |                       |                      |
|                                  |                     | CODEUR POUR VITESSE   | DE SE CURITE DES600. |
| MOTE UR PAS A PAS ROT            | ATION SCELETTE      | LE17M0012             | 30/05/2015 Nombre 1  |
| LE17 M0003                       | 30/06/2015 Nombre 1 |                       |                      |
|                                  |                     |                       | OUE PRESENCE POT     |
|                                  |                     | SUR SCELETTE WL160-E  | 2                    |
| TE TE E TIQUET 40E 2050          | OULEMENT BANDE      | LE17M0013             | 18/02/2015 Nombre 1  |
| LE17M0004                        | 30/06/2015 Nombre 0 |                       |                      |
|                                  |                     | CELLULE DIRECTION FIN | 00.0ml 4300092       |
| MOTE UR PAS A PAS REM            | BOBINAGE TE TE      | LE17M0014             | 30/05/2015 Nombre 1  |
| LE17 M0005                       | 30/06/2015 Nombre 1 |                       |                      |
|                                  |                     |                       |                      |
|                                  |                     |                       |                      |
| CARTE GESTION REMIIO<br>43500179 | BINAGE APTING TOA   | LE17M0015             | 30/06/2015 Nombre 1  |
| LE17M0006                        | 30/06/2015 Nombre   |                       |                      |
|                                  |                     | VENTILATEUR 24/DC TET | E ETIQUETAGE         |
| CARTE D'INTERCONNEX              | ON TETE             | LE17M0016             | 30/08/2015 Nombre 1  |
| LE17 M0007                       | 12/10/2018 Nombre 4 |                       |                      |
|                                  |                     | WENTHATEOR 220VAC TE  | TEFTIO               |
|                                  |                     | REMBORINAGE A00823H   | WS F00 42500068      |
| GARLE ADMENTATION 1              | LIE E HOUETAGE      | LE17M0017             | 30/06/2015 Nombre 1  |

Au retour, vous placez le curseur dans la case (cercle rose) et scannez votre planche.

Vous indiquez au clavier le nombre présent (cercle noir) et validez

Le curseur se retrouve dans la case du haut et vous pouvez scanner un autre article, l'inventaire est fait (avec la date et l'auteur de l'inventaire).

En bas vous avez le bilan des inventaires, lisible jour par jour.

Le pointage de la colonne Référence vous permet de vérifier votre saisie

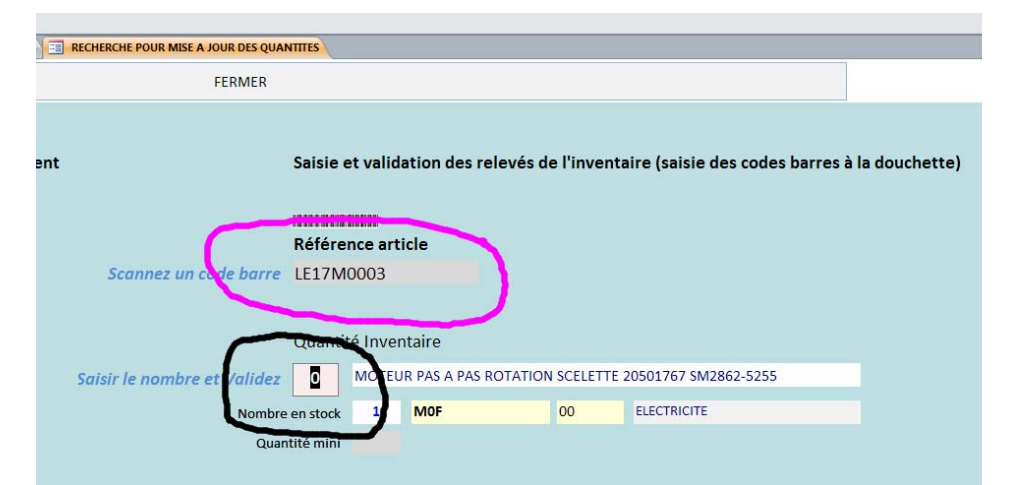

| 2/10/2016 |   |           | INDRE SIR * | DESIGNATION                                                   | DATE INV . | LIEU 1 |
|-----------|---|-----------|-------------|---------------------------------------------------------------|------------|--------|
| 2/10/2016 |   | 0000488   | 0           | Verin pour Quenard CD85N12-25-B CD85N12-25-B                  | 13/04/2016 | MOA    |
|           | - | 0000489   | 2           | DISTRIBUTEUR D'AIR 1/8 POUR QUENARD PA10390-0233-88           | 13/04/2016 | MOA    |
| 3/04/2016 |   | 0000490   | 2           | DISTRIBUTEUR D'AIR 1/8 POUR QUENARD PA10390-0233-00           | 13/04/2016 | MOA    |
| 2/04/2016 |   | 0000491   | 1           | COURROIE CRANTEE POUR QUENARD 10757205YN                      | 13/04/2016 | MOA    |
| 1/04/2016 |   | 0000503   | 1           | Courrole Crantée 130XL 037 8300808                            | 13/04/2016 | MBA    |
| 0/03/2016 |   | EAFPM0002 | 0           | POCHE FILTRANTE 25µ 28X10,7 NW25 506102                       | 13/04/2016 | MOD    |
| 4/03/2016 |   | EAFPM0004 | 20          | POCHE FILTRANTE 50µ 28X10,7 NW25 506104                       | 13/04/2016 | MOD    |
| 6/03/2016 |   | EAFPM0005 | 14          | POCHE FILTRANTE 50µ 48X16,3 NW50 506124                       | 13/04/2016 | MOD    |
| 2/02/2016 |   | LCT1M0002 | 0           | VERIN PRESSEUR CHARGEUR DZH-32-125-PPV-A                      | 13/04/2016 | MOA    |
| 4/02/2016 |   | LCT1M0003 | 1           | PLAQUE VERIN PRESSEUR CHARGEUR R455802                        | 13/04/2016 | MOA    |
| 6/01/2016 |   | LCT1M0004 | 1           | VERIN OUVERTURE CLAPET DOSAGE C211124                         | 13/04/2016 | MOA    |
| 9/01/2016 |   | LCT1M0005 | 0           | PORTE CONTRE LAME R318384                                     | 13/04/2016 | MOA    |
| 3/12/2015 |   | LCT1M0006 | 2           | ROTULE DE GUIDAGE INFERIEUR TIGE EJECTION 12X22X10 GE 12 C (C | 13/04/2016 | MOA    |
| 2/12/2015 |   | £CT1M0007 | 2           | BAGUE AUTOLUB A COLLERETTE 8X12X12 C252001                    | 13/04/2016 | MOA    |
| 1/12/2015 |   | LCT1M0008 | 1           | BAGUE AUTOLUB 8X14X12 C109014                                 | 13/04/2016 | MOA    |
| 4/12/2015 |   | LCT1M0009 | 1           | BAGUE AUTOLUB 10X13X16 C109017                                | 13/04/2016 | MOA    |
| 2/10/2015 |   | LCT1M0009 | 1           | BAGUE AUTOLUB 10X13X16 C109017                                | 13/04/2016 | M0A    |
| 1/10/2015 |   | LCT1M0010 | 6           | BAGUE AUTOLUB 14X18X14 C109026                                | 13/04/2016 | MOA    |
| 5/10/2013 |   | LCT1M0011 | 0           | RAGUE AUTOLUB 20X25X20 C109048                                | 11/04/2016 | M04    |

| ACCEDER GMAO         | : Formulai                                                                                    |                                                                                                    |                                                          |                                                        |                                     |                                                                 |                                                                                                    |                                                                                                    |                                       |               |                  |              |
|----------------------|-----------------------------------------------------------------------------------------------|----------------------------------------------------------------------------------------------------|----------------------------------------------------------|--------------------------------------------------------|-------------------------------------|-----------------------------------------------------------------|----------------------------------------------------------------------------------------------------|----------------------------------------------------------------------------------------------------|---------------------------------------|---------------|------------------|--------------|
| IMPRIMER<br>LA FICHE | DEM                                                                                           | ANDE D                                                                                                    | E PRIX                                                   | SUPPRI                                                 | MER                                 | MODIFIER                                                        | VALIDER                                                                                                    | RECADRER                                                                                                    |                                       |               | FEI              | RMER         |
| EFERENCE INTERN      | NE D                                                                                          | esignati<br>10teur                                                                                                    | ON ET REI<br>PAS A P                                     | FERENCE COR                                            | NSTRUCTEU                           | R (80 caractères maxi)<br>TTE 20501767 SM2862                   | 2-5255                                                                                                    |                                                                                                    |                                       |               | Maj,             | min          |
| lombre Unit          | é d'achat                                                                                     | Mini                                                                                                    | Ecart                                                    | Q, éco.                                                | En commar                           | nde                                                             | PRIX HT                                                                                                    |                                                                                                    | ¢                                     | RANGEMENTS    | MOF              |              |
| 1                    | Q 🗸                                                                                           |                                                                                                    |                                                          |                                                        | 0                                   | Liste des commandes<br>Numéro d'association                     | TOTAL HT                                                                                                    |                                                                                                    | ¢                                     | C             | 00               |              |
|                      |                                                                                               |                                                                                                    |                                                          |                                                        |                                     |                                                                 |                                                                                                    |                                                                                                    |                                       | FAMILLE       |                  |              |
|                      |                                                                                               |                                                                                                    |                                                          |                                                        |                                     |                                                                 |                                                                                                    |                                                                                                    |                                       | ELECTRICI     | TE               |              |
| IN VERS DOCUME       | INTATION E                                                                                    | XTERNE                                                                                                    |                                                          |                                                        | Lien                                |                                                                 |                                                                                                    | DATI<br>30/0                                                                                                    | MODIF<br>6/2015                       | DAT<br>30/06  | E INV.<br>5/2015 | Q. INV.<br>1 |
| FOURNISSEUR          |                                                                                               | A1                                                                                                    |                                                          |                                                        | REF. FOU                            | RNISSEUR                                                        | MARQUE PRIN                                                                                                    | CIPALE                                                                                                    | CON                                   | DITIONNEMENT  | DELAI (J         | ours)        |
| KOSME                | (Trainen)                                                                                     | ~                                                                                                    |                                                          |                                                        |                                     |                                                                 | SANYO DENKY                                                                                                    | ( 🗸                                                                                                    |                                       |               | 0                |              |
|                      |                                                                                               |                                                                                                    |                                                          |                                                        |                                     |                                                                 |                                                                                                    |                                                                                                    |                                       |               |                  |              |
| UURINISSEURS         | LOCALIS<br>Etiquette<br>doit être                                                             | SATION<br>es codes<br>fait mar                                                                                                    | SUR LE M<br>barres :<br>nuellem                          | Attention<br>ent (utilisa                              | ENTREES<br>le parame<br>ation de fo | SORTIES DIRECTES<br>étrage de l'impriman<br>ormats spécifiques) | SORTIES SUR BON DE T                                                                                                    | RAVAIL AFFE                                                                                                    | CTATIO                                | NS EN PREVENT | IF ETIQUI        | ETTES C      |
| UUNNISSEURS          | LOCALIS<br>Etiquette<br>doit être<br>Rouleau                                                  | SATION<br>es codes<br>fait mar<br>contin                                                                                                    | SUR LE M<br>barres :<br>nuellem                          | Attention<br>ent (utilisa<br>2110)                     | ENTREES<br>le parame<br>ation de fo | SORTIES DIRECTES<br>étrage de l'Impriman<br>ormats spécifiques) | SORTIES SUR BON DE T<br>te (Brother QL uniquem<br>Rouleau cont<br>4206526<br>Workson as wife<br>Workson as wife<br>Workson as wife                                                                                                    | RAVAIL  AFFE    ient)                                                                                                    | )<br>))<br>))<br>))<br>33             | NS EN PREVENT | IF ETIQUI        | TTES C       |
| JUNNISSEURS          | LOCALIS<br>Etiquette<br>doit être<br>Rouleau                                                  | sation<br>es codes<br>fait mar<br>contin                                                                                                    | SUR LE N<br>barres :<br>nuellem                          | Attention<br>ent (utilise<br>2110)                     | ENTREES<br>le parame<br>ation de fo | SORTIES DIRECTES<br>étrage de l'impriman<br>ormats spécifiques) | SORTIES SUR BON DE T<br>ite (Brother QL uniquem<br>Rouleau cont<br>42065E6<br>Wankstein<br>Bonsenium<br>Largeur 62*29                                                                                                    | RAVAIL AFFE                                                                                                    | )<br>))<br>)C<br>33                   | NS EN PREVENT | IF ETIQUI        | ETTES C      |
| UUNNISSEUKS          | LOCALIS<br>Etiquette<br>doit être<br>Rouleau                                                  | SATION<br>es codes<br>fait mar<br>contin<br>contin<br>Moc<br>33                                                                                                    | SUR LE N<br>barres :<br>nuellem<br>nu (DK2:<br>m (spécia | MATERIEL<br>Attention<br>ent (utilise<br>2110)<br>ale) | ENTREES<br>le parama<br>ation de fo | SORTIES DIRECTES                                                | SORTIES SUR BON DE T<br>ite (Brother QL uniquem<br>Rouleau cont<br>42065E6<br>Weight and and<br>Largeur 62*29<br>Weight and and<br>Weight and and<br>Height and and<br>Height and<br>Height and<br>H | RAVAIL  AFFE    inu (DK22205  00/102    imu (DK22205  M    555,6220  M    4206586  SE    565,6220015-  SE                                                                                                    | )<br>))<br>))<br>))<br>))<br>33       | IS EN PREVENT | IF ETIQUI        | ETTES C      |
| UUNNISSEURS          | LOCALIS<br>Etiquette<br>doit être<br>Rouleau<br>VURNETER R<br>4200526<br>4200526<br>Largeur 2 | sation :<br>es codes<br>fait mai<br>contin<br>contin<br>Moc<br>33                                                                                                    | sUR LE N<br>barres :<br>nuellem<br>nu (DK22              | MATERIEL<br>Attention<br>ent (utilise<br>2110)<br>ale) | ENTREES<br>le paramo<br>ation de fo | SORTIES DIRECTES<br>étrage de l'impriman<br>ormats spécifiques) | SORTIES SUR BON DE T<br>te (Brother QL uniquem<br>Rouleau cont<br>42085E6<br>Vanctura et vitra<br>Vanctura et vitra<br>vanctura et vitra<br>uniquem<br>Largeur 62*29<br>Largeur 62*29                                                                                                    | RAVAIL AFFE<br>ent)<br>inu (DK22205<br>inu (DK22205<br>inu (DK22205<br>M<br>inu (DK22205<br>M<br>inu (DK2205<br>M<br>inu (DK2205<br>M<br>inu (DK2205<br>M<br>inu (DK2205<br>M<br>inu (DK2205<br>M<br>inu (DK2205<br>M<br>inu (DK2205<br>M<br>inu (DK205<br>M<br>inu (DK205<br>M<br>inu (D | )<br>))<br>))<br>))<br>))<br>))<br>)) | IS EN PREVENT | IF ETIQUI        | TTES C       |
| ounnisseons          | Localis<br>Etiquette<br>doit être<br>Rouleau                                                  | es codes<br>fait man<br>e contin<br>e contin<br>e c | sur LE N<br>barres :<br>nuellem<br>u (DK2:               | MATERIEL<br>Attention<br>ent (utilisa<br>2110)<br>ale) | ENTREES<br>le parami<br>ation de fo | SORTIES DIRECTES<br>étrage de l'Impriman<br>ormats spécifiques) | SORTIES SUR BON DE T<br>the (Brother QL uniquem<br>Rouleau cont<br>42065E6<br>Wang Tun of Wing<br>Unique of Wing<br>Unique                                                                                 | RAVAIL AFFER<br>inu (DK22205<br>inu (DK22205<br>inu (DK2205<br>inu (DK2205<br>inu (DK205<br>inu (DK205                                                                                                    | ))<br>))<br>))<br>))<br>))<br>))      | IS EN PREVENT | IF ETIQUI        | ETTES C      |

Une autre modification consiste à avoir ajouté un onglet :

**ETIQUETTES CB** dans la fiche stock qui permet de générer des étiquettes formatées sur une Brother QL (4 formats disponibles)